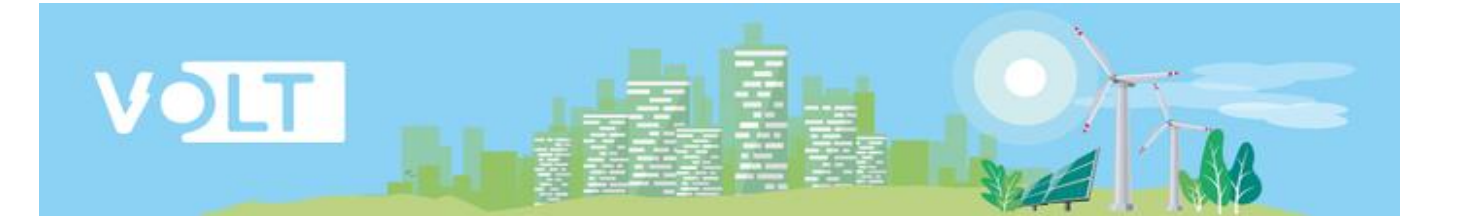

# Инструкция пользователя мобильного приложения VOLT

https://volt-ev.ru/app.php

| Инструкция пользователя                | V1.2       |
|----------------------------------------|------------|
| Мобильное приложение VOLT версия 1.9.0 | 2024-03-26 |

## Оглавление

| Оглавление                              | 2  |
|-----------------------------------------|----|
| Термины и аббревиатуры                  | 3  |
| Назначение документа                    | 4  |
| Установка мобильного приложения         | 4  |
| Первый запуск МП                        | 5  |
| Верификация пользователя                | 6  |
| Регистрация в мобильном приложении VOLT | 11 |
| Пользовательский профиль МП             | 12 |
| - Мой счет                              | 13 |
| - Карта станций                         | 15 |
| - Зарядки                               | 18 |
| - История зарядок                       | 19 |
| - Мой профиль                           | 20 |
| - Сменить язык                          | 21 |
| - Помощь                                | 21 |

### Термины и аббревиатуры

*МП* – *Мобильное приложение VOLT* 

ОС – Операционная система

ЭЗС -Электрическая зарядная станция

Сервер управления ЭЗС – Позволяет пользователю управлять ЭЗС с помощью МП

АС - Переменный ток.

DC - Постоянный ток.

CCS - Combined Charging System. Универсальная система зарядки на постоянном (DC) токе в Европейском Союзе и Северной Америке.

CHAdeMO - Система быстрой зарядки электромобилей постоянным током DC.

SMS – Short Message Service. Технология приёма и передачи коротких текстовых сообщений.

#### Назначение документа

Данный документ описывает порядок действий для работы с мобильным приложением VOLT (МП).

#### Установка мобильного приложения

Для начала работы с МП вам необходимо с помощью стандартных приложений на вашем смартфоне/планшете скачать и установить МП.

Скачать МП можно несколькими способами:

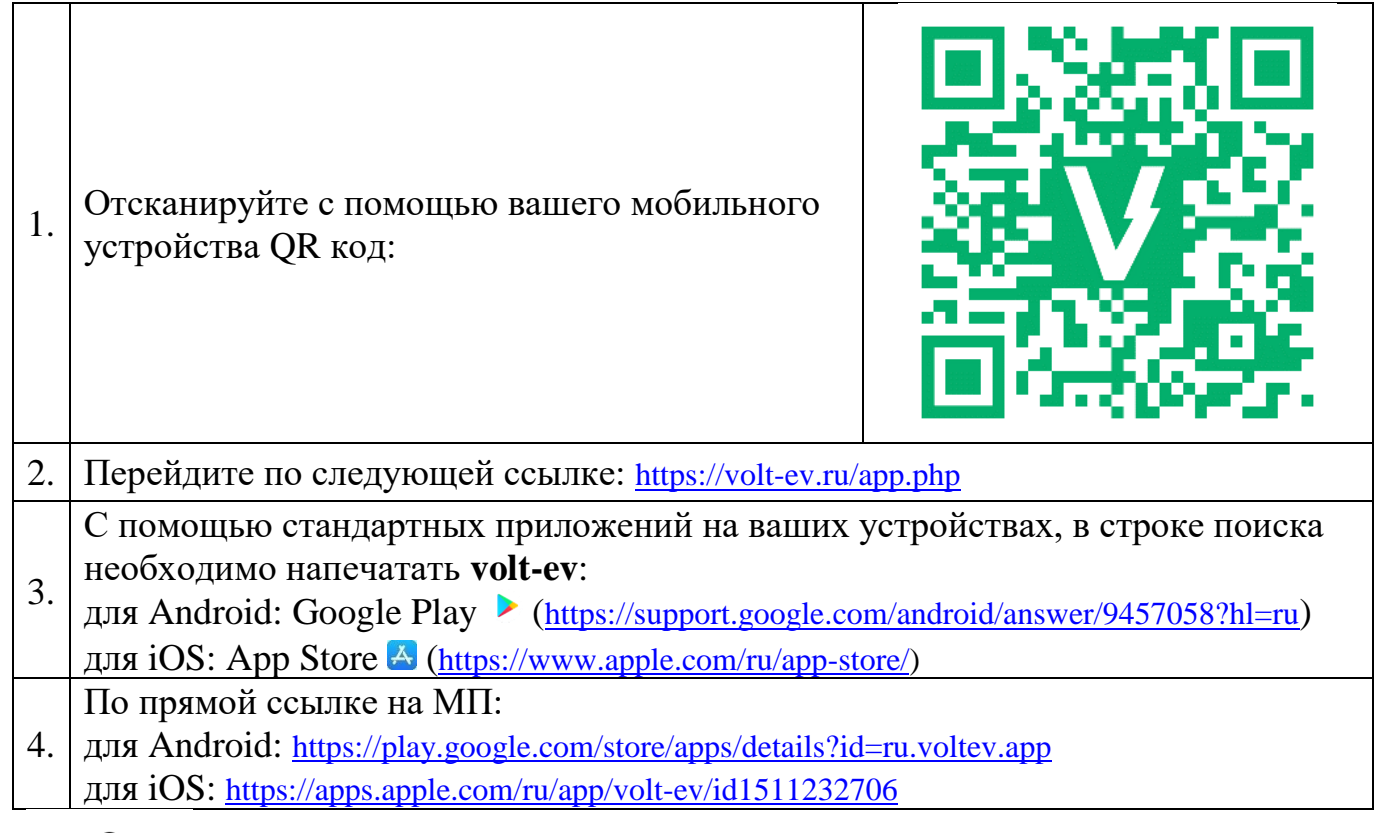

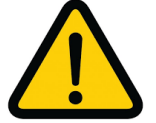

Обязательно наличие интернета!

## Первый запуск МП

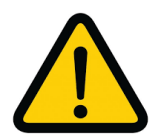

Обязательно наличие интернета!

При запуске МП будет происходить соединение МП с сервером управления ЭЗС рис.1

Если соединение с интернетом отсутствует, МП не сможет подключиться к серверу управления и выдаст на экран сообщение рис.2.

После соединения будет открыто меню с выбором языка рис.3. Вам необходимо выбрать язык, на котором будет отображаться интерфейс МП. Для выбора необходимо осуществления нажать кнопку выбора на языка 🚃 Русский 트 English 🚾 Azərbaycan

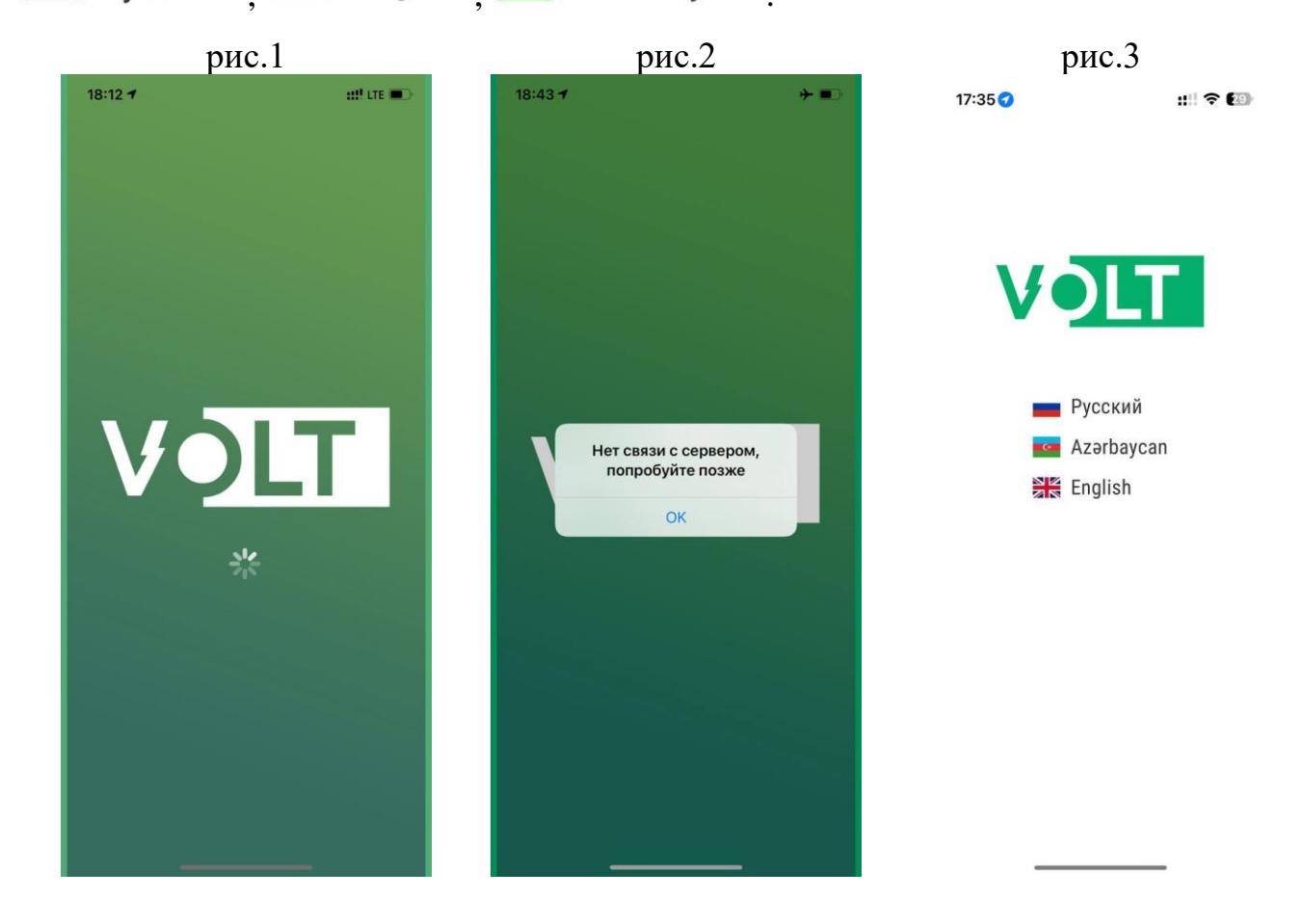

#### Верификация пользователя

МП предназначено для работы только с зарегистрированными пользователями. В качестве параметров верификации/проверки пользователя для входа в индивидуальный пользовательский профиль используется номер мобильного телефона пользователя и код/пароль. Для этого пользователю необходимо пройти процедуру верификации/подтверждения своего номера мобильного телефона.

После выбора языка интерфейса откроется меню с выбором метода верификации рис.4:

- Верификация по смс коду.
- Верификация через мессенджер Telegram (<u>https://telegram.org/</u>).
- Верификация через мессенджер Whatsapp (<u>https://www.whatsapp.com/</u>)

Логика верификации работает следующим образом:

1. Система направляет код с подтверждением на номер пользователя через мессенджер Whatsapp

При необходимости вы можете обратиться в техническую поддержку нажав на кнопку **Техническая поддержка**. После чего откроется меня со способами связи с технической поддержкой VOLT рис.5.

| ри            | c.4           | рис.5              |          |  |  |
|---------------|---------------|--------------------|----------|--|--|
| 18:00         |               | 18:05 🕇            | ::!! 🗢 😢 |  |  |
|               |               | Назад Помо         | ощь      |  |  |
| Vo            | 1 -           | Telegram           |          |  |  |
|               |               | <b>W</b> hatsApp   |          |  |  |
| Выберите с    | пособ входа:  | +7 495 197 7100    |          |  |  |
| Войти по What | sApp/SMS коду |                    |          |  |  |
| 🔷 Войті       | и с Telegram  | support@volt-ev.ru |          |  |  |

Техническая поддержка

| Инструкция пользователя                | V1.2       |
|----------------------------------------|------------|
| Мобильное приложение VOLT версия 1.9.0 | 2024-03-26 |

#### - Верификация по смс коду

После выбора метода верификации по смс коду откроется меню с полем ввода вашего мобильного номера. Введите десятизначный номер мобильного телефона в поле ввода используя клавиатуру на экране вашего устройства рис.6.

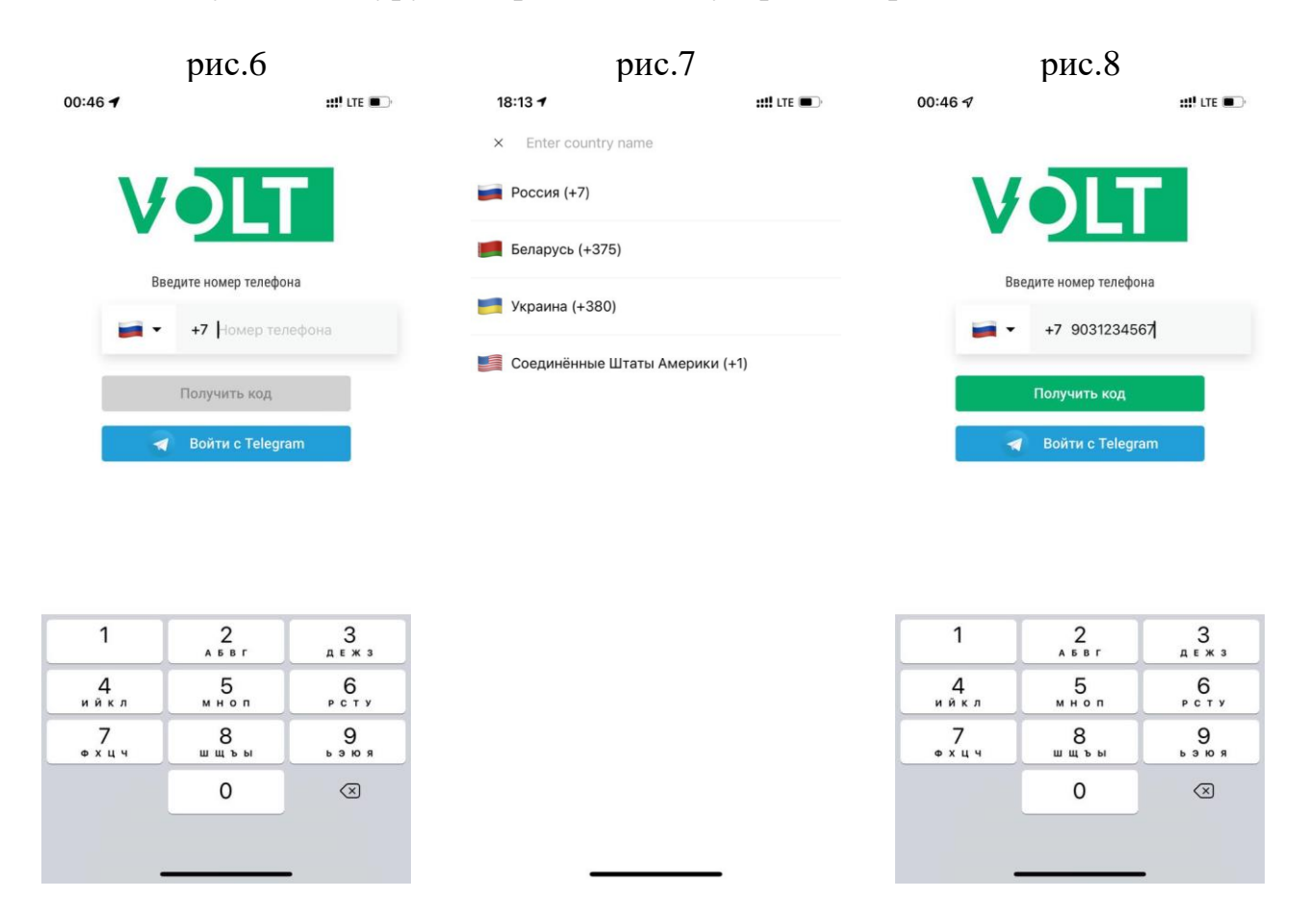

Для выбора кода региона вашего номера телефона нажмите на кнопку:

Затем откроется меню с выбором региона номера телефона рис.7.

После того, как вы выбрали нужный код региона номера телефона и ввели

| 10 цифр своего номера телефона, кнопка                    | Получить код | ста | нет  |
|-----------------------------------------------------------|--------------|-----|------|
| активной и окрасится в зеленый цвет                       | Получить код | рис | 2.8. |
| Для перехода в следующее меню необходимо нажать на кнопку |              |     |      |

В результате откроется новое меню с полем ввода кода/пароля и МП отправит SMS сообщение с кодом/паролем на номер телефона, который был введен в предыдущем меню. рис.9.

Что бы пройти процедуру верификации, вам необходимо ввести в поле ввода, полученный из SMS сообщения код/пароль рис.9 и рис.10. и нажать

Войти Войти

Если вы ввели номер, который еще не был зарегистрирован в системе, в МП откроется страница регистрации пользователя в системе.

Если вы ввели номер телефона, который уже был зарегистрирован в системе ранее, в МП откроется ваш пользовательский профиль, с помощью которого вы будете использовать весь функционал МП.

Обычно SMS сообщение приходит пользователю в течение 1 минуты.

Если в течение 1 минуты SMS сообщение вы не получили сообщение с кодом/паролем, вы можете отправить повторный запрос на отправку SMS сообщения с помощью кнопки Отправить еще раз <sub>рис.10</sub>.

Если вы хотите изменить набранный вами номер в предыдущем меню, вам необходимо нажать на кнопку 22, расположенную слева от введенного вами номера телефона. После нажатия этой кнопки вы вернетесь в предыдущее меню для редакции номера телефона.

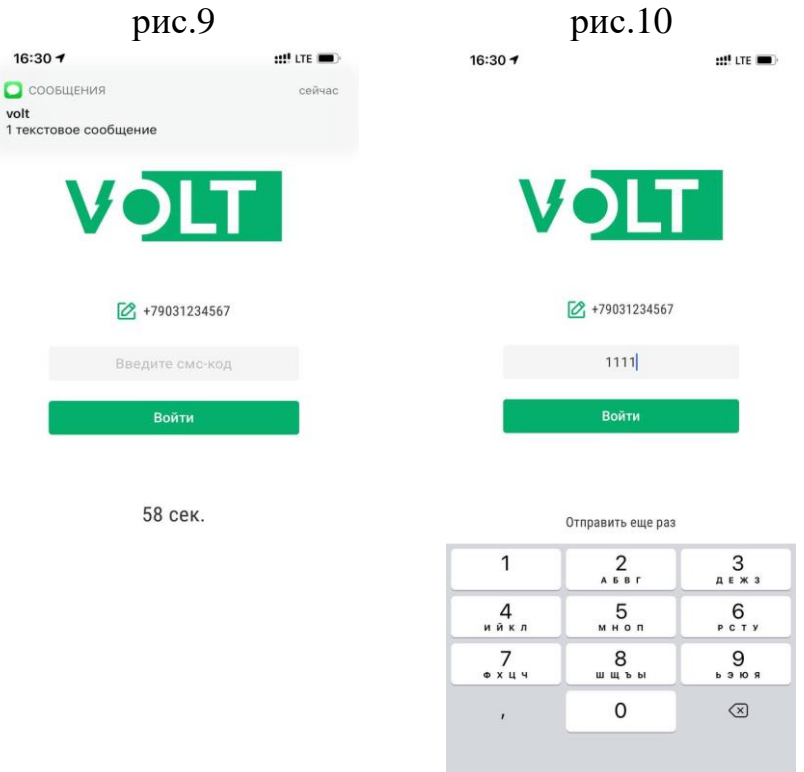

## - Верификация через мессенджер Telegram

Для того, чтобы пройти верификацию с помощью мессенджера Telegram, на вашем устройстве должно быть установлено соответствующее приложение Telegram. Более того вы должны иметь учетную запись в мессенджере Telegram с вашим номером телефона, который вы хотите зарегистрировать в системе VOLT.

После выбора метода верификации через мессенджер Telegram на вашем устройстве откроется диалоговое окно с чат ботом VOLT\_bot в приложении Telegram. Для того, чтобы начать процедуру верификации вашего номера телефона нажмите на кнопку Начать в нижней части экрана.

После чего запустится telegram-бот рис.11. Для того, чтобы верифицировать номер вашего телефона вам необходимо нажать на кнопку Годелиться номером своего телефона, после чего мессенджер telegram запросит ваше подтверждение на отправку вашего номера телефона рис.12. Нажмите на кнопку ок. После успешного прохождения верификации вашего номера телефона telegramбот попросит вас вернуться обратно в мобильное приложение VOLT рис.13.

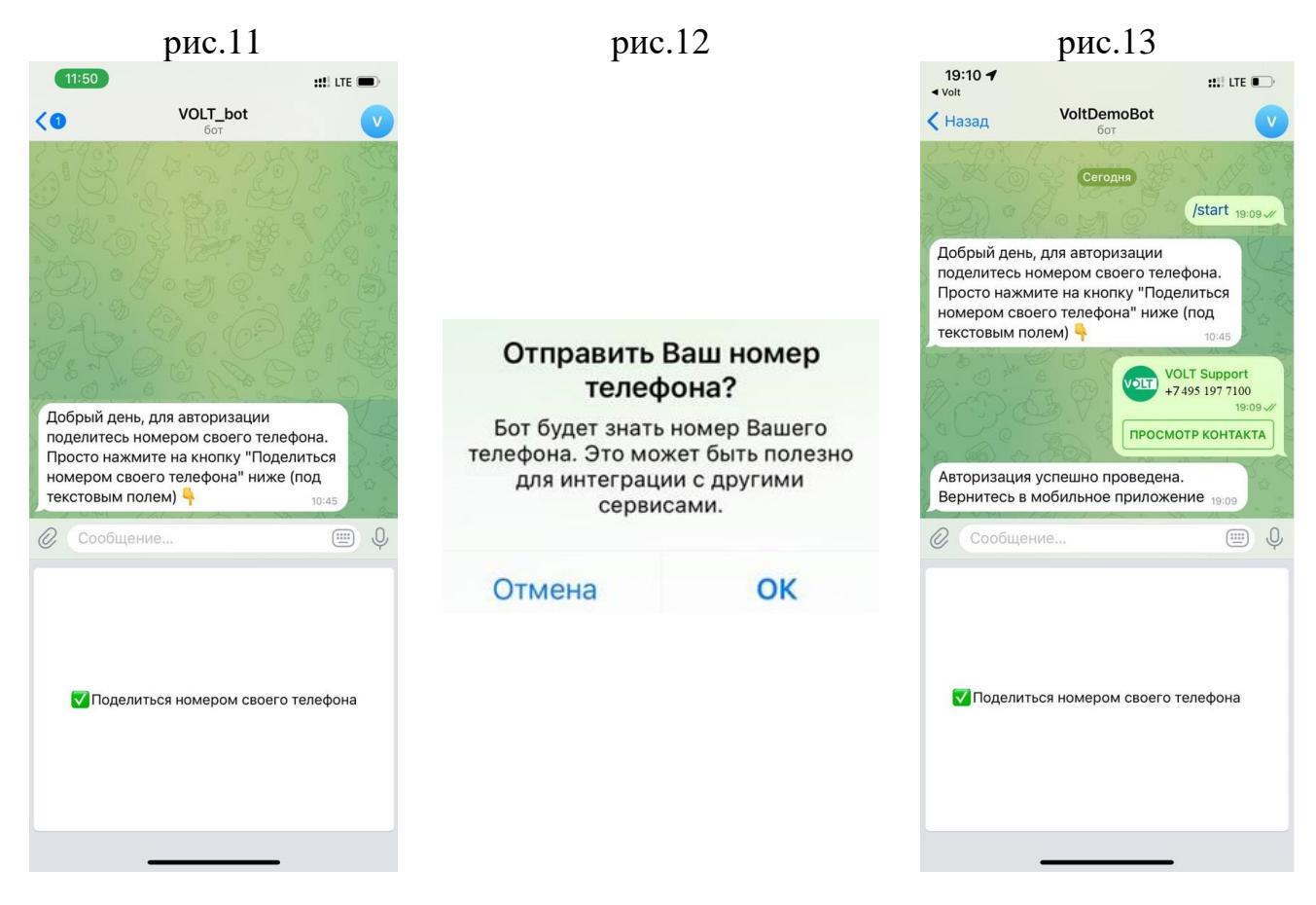

в

#### Регистрация в мобильном приложении VOLT

Если вы верифицировали номер телефона, который еще не был зарегистрирован в системе, в МП откроется страница регистрации пользователя в системе рис.14.

Для того, чтобы успешно пройти регистрацию в системе, вам необходимо заполнить все поля на странице (Фамилия, Имя и адрес вашей электронной почты), а также необходимо принять условия Пользовательского соглашения и дать согласие на обработку персональных данных. В противном случае вы не сможете продолжить регистрацию и пользоваться услугами VOLT puc.15.

Для того, чтобы принять условия Пользовательского соглашения и дать согласие на

обработку персональных данных вам необходимо перевести тумблер активный режим

Что бы ознакомиться с условиями Пользовательского соглашения вам необходимо пройти по ссылке: Пользовательского соглашения.

Образец заполненной формы регистрации отображен на рис.16.

| Нажмите кног              | пку                        | Готово                           | , чтобы завершить регистрацию.  |                                 |                      |  |  |
|---------------------------|----------------------------|----------------------------------|---------------------------------|---------------------------------|----------------------|--|--|
| ри                        | рис.14                     |                                  | рис.15                          |                                 | рис.16               |  |  |
| 17:22 7                   | : <b>:!!</b> LTE 🔳)        | 18:42 7                          | ::!! LTE 💷)                     | 18:40 🕫                         | <b>::!!</b> LTE 🔳)   |  |  |
| Per                       | гистрация                  | Для продолжения регист<br>соглаш | рации, примите условия<br>зения | Регис                           | трация               |  |  |
| Фамилия                   |                            | Фамилия                          |                                 | Фамилия                         |                      |  |  |
|                           |                            | John                             |                                 | John                            |                      |  |  |
| Необходимо указать фамил  | ТИЮ                        | Имя                              |                                 | Имя                             |                      |  |  |
| Имя                       |                            | Doe                              |                                 | Doe                             |                      |  |  |
| Необходимо указать имя    |                            | E-mail                           |                                 | E-mail                          |                      |  |  |
| E-mail                    |                            | John@doe.com                     |                                 | John@doe.com                    |                      |  |  |
| Необходимо указать коррен | ктный адрес                | Гото                             | во                              | Го                              | гово                 |  |  |
|                           | Готово                     | Принимаю услови                  | ия<br>го соглашения             | Принимаю усло<br>Пользовательск | вия                  |  |  |
| Принимаю ус.              | ловия<br>ьского соглашения | Даю согласие на персональных да  | обработку<br>нных               | Даю согласие на персональных д  | а обработку<br>анных |  |  |
| Даю согласие персональны  | е на обработку<br>х данных |                                  |                                 |                                 |                      |  |  |

## Пользовательский профиль МП

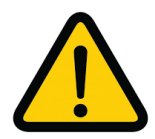

Для того, чтобы использовать полный функционал МП вам необходимо:

- разрешить МП использовать вашу геолокацию
- предоставить доступ к камере вашего устройства.

После прохождения процедуры верификации и регистрации вы попадете в ваш пользовательский профиль, в вашем профиле по умолчанию будет открыто окно «Карта станций» рис.17.

Пользовательский профиль содержит в себе основной функционал МП и состоит из следующих пунктов:

- Мой счет
- Карта станций
- Зарядки
- История зарядок
- Мой профиль
- Мои автомобили
- Сменить язык
- Помощь

Чтобы открыть меню нажмите на кнопку 🖲 рис.17, расположенную в верхнем левом углу экрана рис.18.

M

H

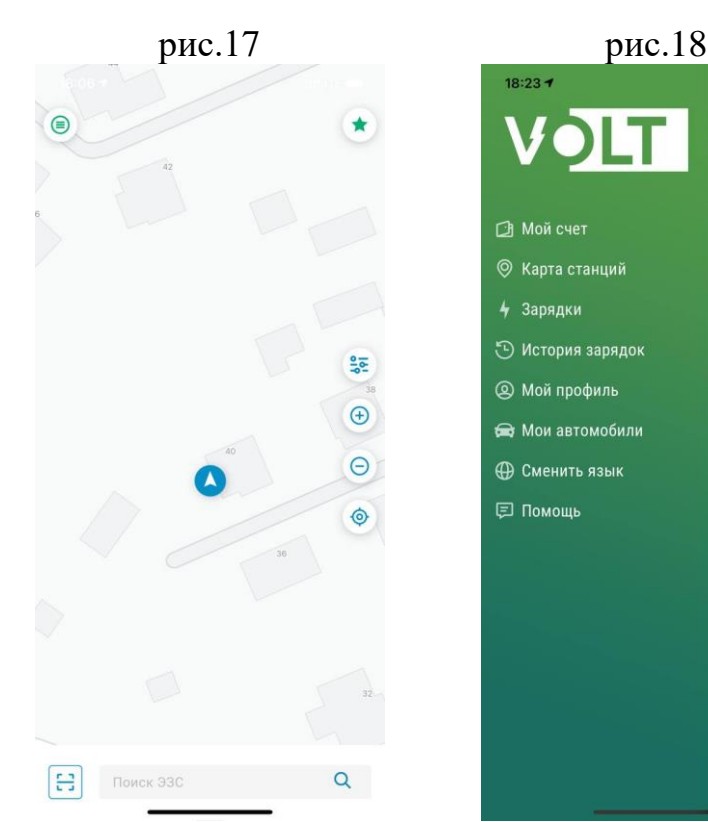

### - Мой счет

Пункт Мой счет отображает платежный баланс пользователя и все платежные инструменты (банковские карты / ApplePay / GooglePay) рис.19.

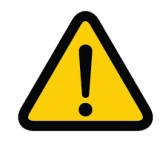

МП приложение работает по системе оплаты pay-as-you-go, m.e. списание средств за услугу по зарядке автомобиля происходит постепенно в течении зарядной сессии. Пользователю не нужно пополнять баланс перед зарядной сессией.

Чтобы запустить зарядную сессию на коммерческой зарядной станции с платным тарифом вам необходимо добавить в МП платежную информацию для списания денежных средств за услугу по зарядке автомобиля.

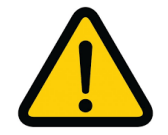

При отсутствии платежной информации пользователя в МП, услуги по зарядке автомобиля доступны только на бесплатных зарядных станциях.

Привязать платежную информацию вы можете несколькими способами:

- Привязать банковскую карту (в МП не хранится информация о вашей банковской карты, в процессе привязки банковской карты пользователя банк формирует зашифрованный ключ, который и хранится в МП, только банк может расшифровать переданный им ключ.)
- Привязать зашифрованный ключ с помощью ApplePay или GooglePay

| Инструкция пользователя                | V1.2       |
|----------------------------------------|------------|
| Мобильное приложение VOLT версия 1.9.0 | 2024-03-26 |
|                                        |            |

| рис.2                            | рис.21                                         |                    |                                                      |                                                               |
|----------------------------------|------------------------------------------------|--------------------|------------------------------------------------------|---------------------------------------------------------------|
| 19:49 🕑 ব 🎮 🛔 G                  | 2.0KB/s 🕸 🕂 🛜 🔳                                | 19:33 🕇            |                                                      | ::!! LTE 🗊                                                    |
| ≡ Мой счёт                       |                                                |                    | Мой счёт                                             |                                                               |
| 0                                |                                                | 0                  |                                                      |                                                               |
| <u> </u>                         |                                                |                    |                                                      | Бонусные баллы                                                |
|                                  | Бонусные баллы                                 | Привязанные        | е карты                                              |                                                               |
| Привязанные карты                |                                                | <b>∉</b> Pay Apple | Pay                                                  | Основная >                                                    |
|                                  |                                                | VISA VISA          | **** 8998                                            | >                                                             |
| В настоящий момент<br>привязанны | у вас отсутствуют<br>е карты<br>Pay as you go' | VISA VISA          | **** 1457                                            | >                                                             |
| Добавить способ оплаты<br>С Рау  | charging                                       |                    | 'Pa<br>s                                             | y as you go                                                   |
|                                  | рис.2                                          | рис.20<br>Мой счёт | рис.20<br>Э:49 • • • • • • • • • • • • • • • • • • • | рис.20 рис.20<br>Эзээ Сайн Сайн Сайн Сайн Сайн Сайн Сайн Сайн |

Если добавить банковскую ΒЫ карту нажмите хотите на Добавить банковскую карту кнопку , после чего МП переведет вас на интернет страницу банка, обеспечивающего платежи, в которой вам нужно ввести данные вашей банковской карты. Пока вы находитесь на странице банка для внесения информации о вашей банковской карты, вся информация направляется на прямую в банк. МП не получает какую-либо информацию по вашей банковской карте. После того, как банк акцептовал вашу банковскую карту, банком формируется зашифрованный ключ, привязанный к вашей банковской карте, и направляет этот ключ в МП.

| Если  | ВЫ     | хотите      | добавить      | ApplePay/Goo   | oglePay,  | нажми     | ге на     | кнопку    |
|-------|--------|-------------|---------------|----------------|-----------|-----------|-----------|-----------|
|       |        | 🗯 Pay       | или           | G Pay          | ри        | ис.19-20. | После     | привязки  |
| спосс | ба сп  | исания ва   | ши карты бу   | дут отображат  | ься в по  | ле «При   | вязанные  | ; карты». |
| Вы м  | ожете  | е привязать | несколько ба  | анковских карт | рис.21. Д | Іля того, | чтобы ве  | лбрать из |
| списн | са пла | тежную ка   | арту для опла | аты услуг вам  | необходи  | имо нажа  | ть на кн  | опку >,   |
| после | е чего | откроется   | окно банков   | ской карточки  | рис.22-23 | 3. Для то | го, чтобь | л сделать |
| карту | осно   | вной вам н  | необходимо п  | еревести тумб. | лер 🔘     | в активн  | ный режи  | ам 🔼.     |
| Что   | бы у   | удалить и   | з МП вашу     | банковскую     | карту     | вам нео   | бходимо   | нажать    |
| на кн | опку   | Удалить     | карту, распо  | оложенную в ні | ижней ча  | сти экран | ia.       |           |

| рис.                                    | 22                                                                    | ри                                     | c.23                                   |
|-----------------------------------------|-----------------------------------------------------------------------|----------------------------------------|----------------------------------------|
| 20:41 才 🕑 🕅 🛔 🔤 G                       | 2.3KB/s 🗸 🛠 🛧 🧙 🌆                                                     | 19:44 <b>-</b>                         | ::!! LTE 💷                             |
| Спривязанные    VISA   Valid Thru 01/24 | карты<br>•• 1457<br>• умолчанию<br>лата будует списана с<br>натически | К Привязан<br>К Рау<br>Использовать по | ные карты<br>Сооронанию<br>умолчанию   |
| Удалить                                 | карту                                                                 | После оказания услуги пл<br>автома     | ата будует списана с карты<br>зтически |
|                                         | •                                                                     | Удали                                  | ть карту                               |

#### - Карта станций

Пункт Карта станций является основным окном в МП рис.24. Оно отображает все ЭЗС в МП на интерактивной карте. Вы можете выбрать ЭЗС несколькими способами:

- путем ввода ее номера в поисковую строку
- найти ЭЗС на карте и нажать на маркер локации 🔮
- отсканировать QR код размещенный на самой ЭЗС нажав на кнопку

Чтобы облегчить поиск ЭЗС, вы можете добавлять ЭЗС в список «избранные». Чтобы отобразить все ЭЗС занесенные в список «избранные», вам необходимо нажать на кнопку, расположенную в верхнем правом углу

Для упрощения отображения ЭЗС на интерактивной карте, вы можете пользоваться фильтром, который может отсортировать ЭЗС по типам. Чтобы воспользоваться фильтром вам необходимо нажать на кнопку 💽 рис.25.

Для того, чтобы добавить ЭЗС в список «избранные» вам необходимо выбрать локацию, нажав на маркер локации , после чего откроется карточка локации рис.26.

В карточке локации в левом верхнем углу вам необходимо нажать на кнопку 🏹

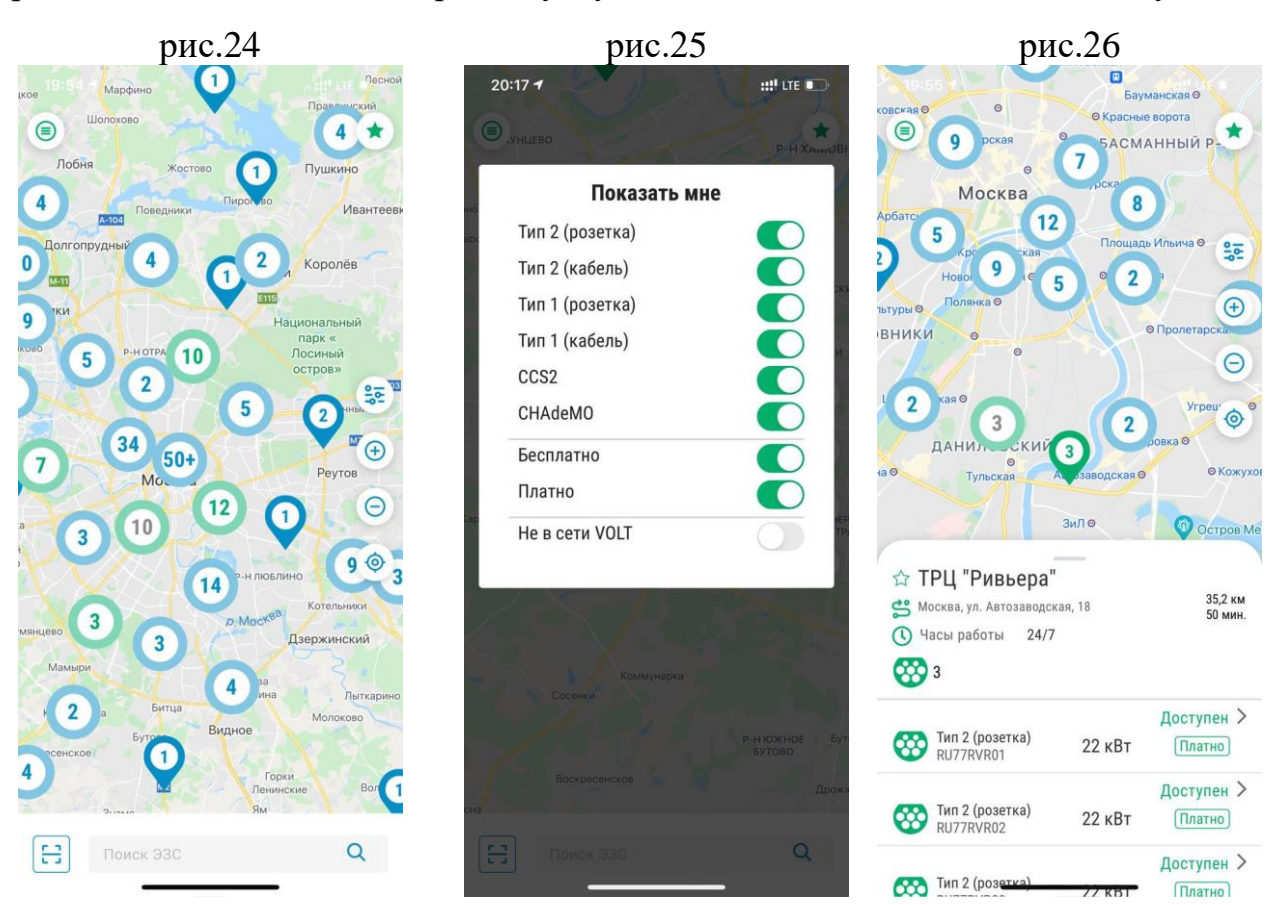

Чтобы проложить маршрут от вашего текущего местонахождения до выбранной ЭЗС, вам необходимо нажать на кнопку <sup>55</sup>, расположенную в левом верхнем углу карточки локации.

В карточке локаций отображается список с ЭЗС, отображающий их статус и информацию о них (адрес локации, время работы, расстояние и расчетное время в пути до выбранной локации, тип коннектора ЭЗС и его мощность).

Для начала зарядной сессии вам необходимо выбрать ЭЗС из списка. После выбора ЭЗС откроется карточка ЭЗС рис.27. В карточке ЭЗС отображается подробная информация о типе коннектора и тарифе за использования. Чтобы начать зарядную сессию вам необходимо вставить зарядный кабель в автомобиль и нажать на кнопку Начать зарядку.

После запуска зарядной сессии откроется окно текущей зарядной сессии рис.28, которая отображает текущие параметры заряда в режиме реального времени.

Чтобы вернуться в основное окно, нажмите кнопку Назад. Зарядная сессия продолжиться в фоновом режиме, а в основном окне будет отображаться баннер с

| Инструкция пользователя                | V1.2       |
|----------------------------------------|------------|
| Мобильное приложение VOLT версия 1.9.0 | 2024-03-26 |

информацией по текущей зарядной сессии рис.29. Что бы открыть окно текущей зарядной сессии нажмите на баннер, расположенный в верхней части экрана (0.69 кВт-ч)

Чтобы завершить зарядную сессию нажмите на кнопку Завершить зарядку

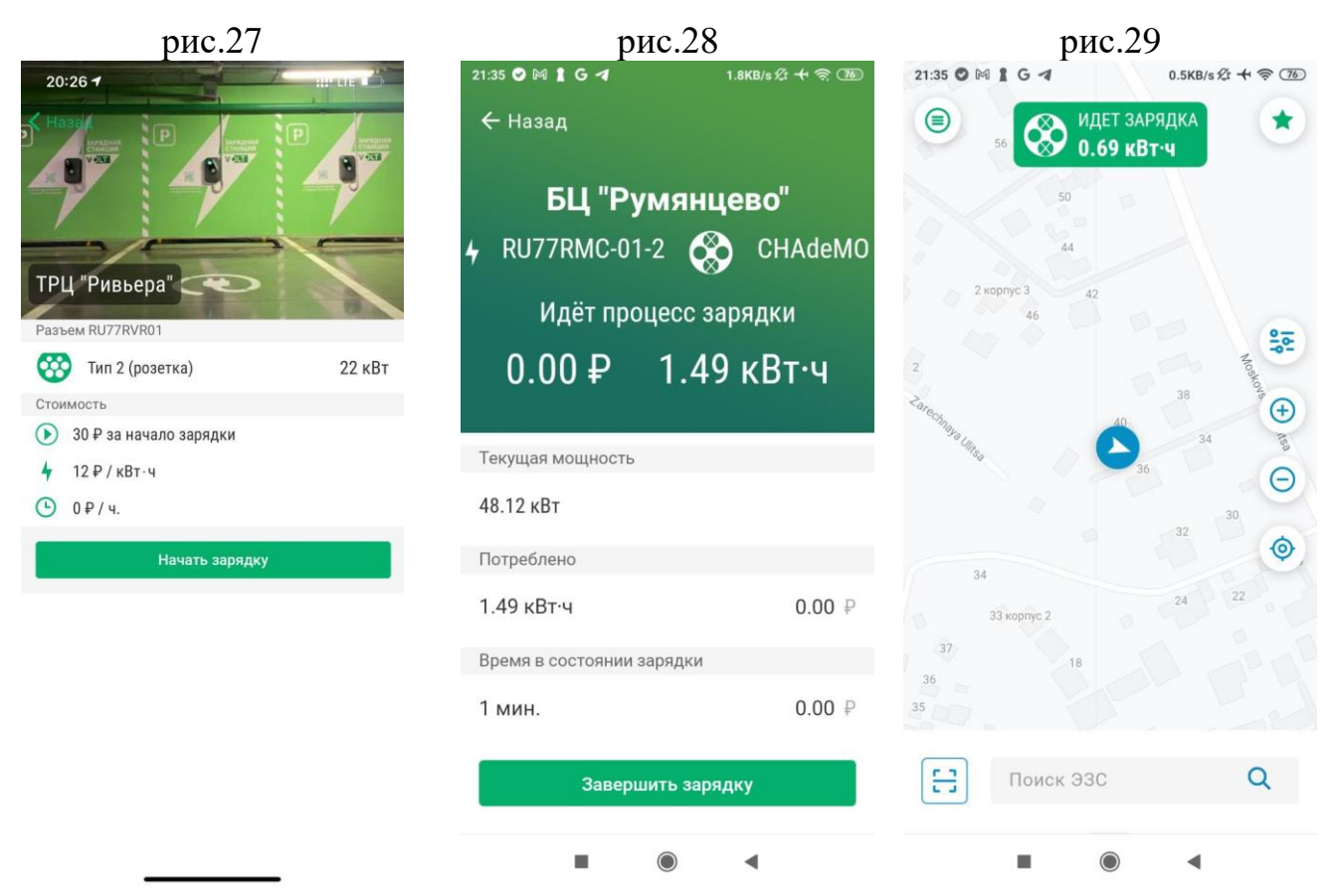

## - Зарядки

Пункт 4 Зарядки отображает текущие зарядные сессии в МП рис.30.

Чтобы открыть окно текущей зарядной сессии рис.31, выберите из списка активных сессий нужную вам и нажмите нее.

| рис.30                                          |                                 |                              | _      | p | ис.31                     |                        |                         |
|-------------------------------------------------|---------------------------------|------------------------------|--------|---|---------------------------|------------------------|-------------------------|
| 14:46                                           |                                 | ::!! (                       | .TE 🔳, | 2 | 21:35 🕑 🎮 🖠 G 🖪           |                        | 8KB/s 🕸 🕂 🧟 🌆           |
| =                                               | Зај                             | оядки                        |        | _ | 🗲 Назад                   |                        |                         |
| <b>ул. Софий</b><br>д. 8, корп. 1,<br>СР0000004 | <b>іская, д. 8,</b><br>стр. 1   | корп. 1, стр. 1              | >      | 4 | <b>БЦ "Р</b><br>RU77RMC-0 | <b>умянце</b><br>1-2 🐼 | е <b>во"</b><br>СНАdeMC |
| AC, 2                                           | <b>е2</b><br>2 кВт              | 19.64 <i>₽</i><br>0.32 кВт∙ч |        |   | Идёт пр                   | оцесс зар              | оядки                   |
| ИДЕТ ЗАРЯ                                       | ядка                            |                              |        |   | 0.00₽                     | 1.49                   | кВт∙ч                   |
| Норороссий<br>Новороссий<br>RU23NVR01           | с <b>ийск</b><br>іск, Ленина, 1 |                              | >      |   | Текущая мощность          | 2                      |                         |
| C AC, 2                                         | е <b>2</b><br>2 кВт             | 0.63 кВт∙ч                   |        |   | 48.12 кВт<br>Потреблено   |                        |                         |
| ИДЕТ ЗАРЯ                                       | ядка)                           |                              |        |   | 1.49 кВт∙ч                |                        | 0.00 ₽                  |
| ELL "Pyrage                                     | HUARO"                          |                              |        |   | Время в состоянии         | і зарядки              |                         |
| домовладен<br>RU77RMC-01                        | ие 4                            |                              | >      |   | 1 мин.                    |                        | 0.00 ₽                  |
| CCS<br>DC, 5                                    | <b>2</b><br>0 кВт               | 2.33 кВт∙ч                   |        |   | Завер                     | ошить заряді           | ку                      |
| ИДЕТ ЗАРЯ                                       | ядка                            |                              |        |   |                           | ۲                      | •                       |

#### - История зарядок

Пункт • История зарядок отображает историю всех зарядных сессий, когда-либо активированных через ваш аккаунт в МП рис.32.

История зарядных сессий отображается в виде списка карточек каждой зарядной сессии. Для отображения детальной информации по зарядной сессии, вы можете открыть карточку зарядной сессии рис.33.

| рис.32                                                                                   |                   | рис.33                                        |
|------------------------------------------------------------------------------------------|-------------------|-----------------------------------------------|
| 14:50                                                                                    | <b>::!!</b> LTE 🗩 | 14:50 ::!! LTE ->                             |
| История зарядок                                                                          |                   | К назад 15.01.2022<br>БЦ "Румянцево"          |
| Норороссийск<br><b>9</b> 42.92 кВт ·ч ₽ 0.00 ₽                                           | >                 | ₄ RU77RMC-01 ↔ Type2<br>44.34 ₽ 1.37 кВт∙ч    |
| БЦ "Румянцево"<br><b>59.09 кВт.ч ₽ 1203.77 ₽</b><br>16.01.2022 <b>(1)</b> 15:09 - 18:10  | >                 | Адрес станции<br>домовладение 4<br>Потреблено |
| Норороссийск                                                                             |                   | 1.37 кВт∙ч 6.87 ₽                             |
| 55.83 κΒτ·ч   ₽   0.00 ₽     im   16.01.2022   ①   01:01 - 03:52                         | >                 | Время в состоянии зарядки<br>З мин. 37.47 ₽   |
| БЦ "Румянцево"                                                                           | >                 |                                               |
| Норороссийск<br>7 <b>4.24 кВт·ч ₽ 0.00 ₽</b><br>15.01.2022 (€) 06:55 - 07:08             | >                 |                                               |
| Норороссийск<br><b>9 57.38 кВт.ч ₽ 0.00 ₽</b><br>前 14 01 20 <b>27 СТ. 11.727-114-1</b> 7 | >                 |                                               |

#### - Мой профиль

+7 (903) 999 99 99

Выйти из профиля

>

Пункт (Мой профиль отображает всю информацию о вашем пользовательском профиле рис.34, которую вы вносили в течении регистрации. В данном разделе вы можете изменить адрес вашей электронной почты и номер мобильного телефона, который используется для верификации пользователя и входа в вашу учетную запись.

Чтобы изменить адрес электронной почты или номер мобильного телефона, нажмите поле вашей электронной c адресом почты на John@doe.com номером или с вашего мобильного телефона +7 (903) 999 99 99 после чего откроется карточка для изменения данных. Ведите новый адрес вашей электронной мобильного почты новый номер телефона И нажмите кнопку или Сохранить рис.35-36.

Чтобы выйти из вашего пользовательского профиля нажмите на кнопку Выйти из профиля

| рис.34         |                     | рис.35                  |               |                     | рис.36   |                     |            |
|----------------|---------------------|-------------------------|---------------|---------------------|----------|---------------------|------------|
| 15:03          | <b>::!</b> ! LTE 🔳) | 15:04                   |               | <b>::!</b> ! LTE 🗩) | 15:04    |                     | ::!! LTE 🗩 |
| 🔳 Мой профиль  |                     | <b>&lt;</b> Назад Привя | азанная почта |                     | < Назад  | Привязанный телефон |            |
| Имя            |                     |                         |               |                     |          |                     |            |
| Doe            |                     | E-mail                  |               |                     | Телефон  |                     |            |
| Фамилия        |                     | John@doe.ru             |               |                     | +7 (903) | 999 99 98           |            |
| John           |                     | C                       | охранить      |                     |          | Сохранить           |            |
| E-mail         |                     |                         |               |                     |          |                     |            |
| ✓ John@doe.com | >                   |                         |               |                     |          |                     |            |
| Телефон        |                     |                         |               |                     |          |                     |            |

|            | "ru" |     |       | run |     |   | rus    | 5         |
|------------|------|-----|-------|-----|-----|---|--------|-----------|
| q          | we   | e I | 1     | t y | / [ | 1 | i o    | р         |
| а          | s    | d   | f     | g   | h   | j | k      | 1         |
| $\Diamond$ | z    | x   | с     | v   | b   | n | m      | $\otimes$ |
| 123        | ٢    |     | space |     |     |   | return |           |
|            |      |     |       |     |     |   |        | Ŷ         |

| 1                  | 2<br>абвг | З<br>дежа     |
|--------------------|-----------|---------------|
| 4<br>ийкл          | Б         | 6<br>рсту     |
| , <b>7</b><br>⇒хцч | 8<br>шщъы | 9<br>6 3 10 5 |
| ,                  | 0         | $\otimes$     |

#### - Сменить язык

Чтобы сменить язык интерфейса нажмите на кнопку После чего откроется окно для выбора языка интерфейса рис.37.

#### - Помощь

С помощью пункта Помощь вы можете связаться с тех. поддержкой или оставить обратную связь (сообщить о проблеме, оставить отзыв и т.д.) рис.38.

Вы можете связаться с тех. поддержкой несколькими способами:

- Чат в Telegram
- Yar B WhatsApp
- Позвонить по телефону позвонить

Вы можете оставить отзыв работе МП, нажав на кнопку

В разделе Помощь, в нижней части экрана отображается версия МП Version: 1.5.5 (1935) [414х896], эта информация может вам понадобиться во время разговора с тех. поддержкой.

| рис.37  |         |                   | рис.38              |                                        |                       |  |
|---------|---------|-------------------|---------------------|----------------------------------------|-----------------------|--|
| 18:12 7 |         | <b>::!!</b> LTE 🔳 | 15:49               |                                        | ::!! LTE 🔳            |  |
|         |         |                   | =                   | Помощь                                 |                       |  |
|         |         |                   | Техническая под     | держка                                 |                       |  |
|         |         |                   | <b>T</b> elegram    | S<br>WhatsApp                          | <b>С</b><br>Позвонить |  |
| V       | OLT     |                   | Обращения           |                                        |                       |  |
|         |         |                   | В настоящ<br>обраще | ий момент у вас о<br>ения в службу под | тсутствуют<br>держки  |  |
| 0       | Русский |                   |                     |                                        |                       |  |
|         | English |                   |                     |                                        |                       |  |
|         |         |                   |                     |                                        |                       |  |
|         |         |                   |                     |                                        |                       |  |
|         |         |                   |                     |                                        |                       |  |
|         |         |                   |                     |                                        |                       |  |
|         |         |                   |                     |                                        |                       |  |
|         |         |                   |                     |                                        |                       |  |
|         |         |                   |                     |                                        |                       |  |
|         |         |                   |                     | оощить о прооле                        | MC                    |  |